# **OriEnter guide**

## **Getting Started**

#### 1. Register a profile

- a. Click on the Register button, this will open the screen pictured below.
- b. Complete all the information requested and make a note of the password you have chosen

| Broc - Registration ×                                                                                                    | 🗘 (knig) — 🗆 🗙                              |
|----------------------------------------------------------------------------------------------------|---------------------------------------------|
| $\leftarrow \rightarrow \mathbb{C}$ O Not secure   www.rocroutegadget.co.za/OriEnterLive/Register.php                                                                                                    | ସ୍ 🕈 ☆ 🖸 🛆 🖀 bw f? 🥕 🗟 🖪 💁 🛃                |
| OriEnter                                                                                                    | Online Entries for Orienteering             |
| Login Register Forgot Password                                                                                                    |                                             |
| First Name(s) Surname Country select an option Email Address Password Password Password Confirm: Imm not a robot Imm not a robot Imm Not a robot Imm No |                                             |
|                                                                                                    | Copyright © 2016 BIG FIVE ORIENTEERING NPC. |

c. You will receive an email requesting you to confirm your email address and activate your profile. (check your SPAM or JUNK folders for this message) if you don't receive the message it is likely your ISP or employer is blocking the message send a mail to <a href="mailto:admin@orienter.co.za">admin@orienter.co.za</a> to have you account manually activated.

### 2. Sign on and update details

a. Once signed in, click on the Edit Profile button and complete the missing data most important field is the Date Of Birth if this is not entered you may be unable to enter the correct age group classes at events.

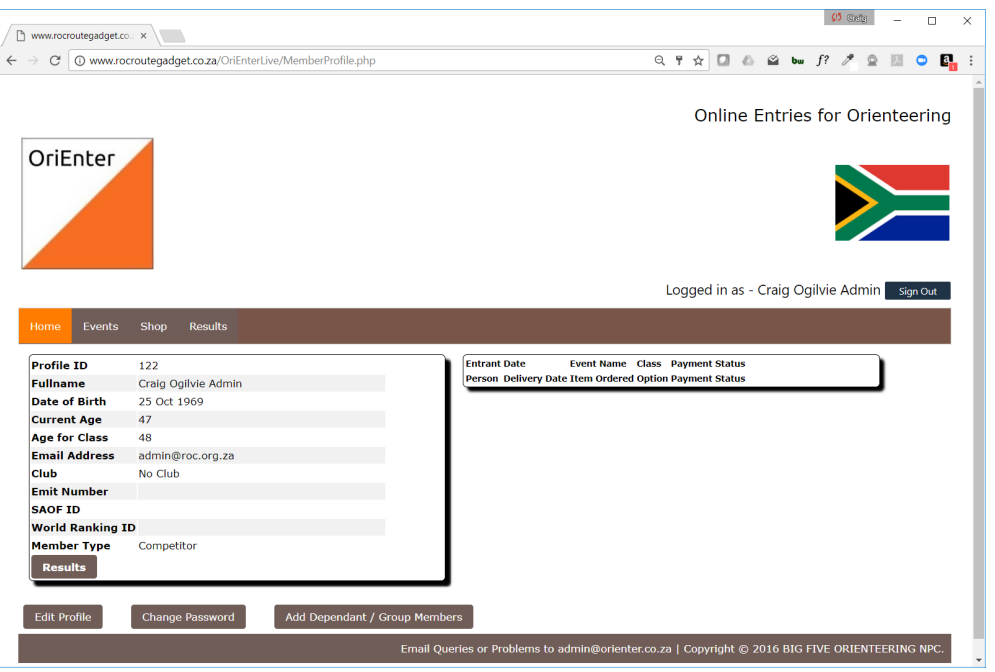

3. Add Dependents or Club / Group Members

- a. You can add as many family members or club/group members under your profile by doing this you will be able to enter all members of some of the people under your profile together and make a single payment for the entry. This is useful for families and clubs that enter centrally or even tour groups.
- b. To add dependants click on the Add Dependant / Group Members button and then complete their information, again Date of Birth most important

#### 4. Entering an Event

- a. From the main profile screen you get when you first logon
- b. Select the Events button

| DriEnter                |      |                              |        |                   |                       |                        |          | Online Entries for Orienteerin                                                                                                    |
|-------------------------|------|------------------------------|--------|-------------------|-----------------------|------------------------|----------|----------------------------------------------------------------------------------------------------|
| iome Events             | Shop | Results                      |        |                   |                       |                        |          | Lugged in as - Craig Oginie Admini - Signod                                                                                                    |
|                         |      |                              |        |                   |                       |                        |          | Events                                                                                                    |
|                         | Club | Name                         | Active | Event<br>Date     | Entry<br>Open<br>Date | Entry<br>Close<br>Date | Location | Description                                                                                                    |
| Enter/Pay<br>Start List |      | Moreletta<br>Kloof Bush 7    | 4      | 20<br>Aug<br>2017 | 03 Aug<br>2017        | 17 Aug<br>2017         |          | Colour coded courses Brown (Tech 5; Phys 5) 5.6km   Blue (Tech 5; Phys 4) 4.5km   Green (Tech 4; Phys 3) 3.5km  <br>Light Green (Tech 4; Phys 2) 3.0km   Red (tech 2; Phys 3) 5.3km   Orange (Tech 2; Phys 1) 2.7km   White (tech 1;<br>Phys 1) 1.6km |
| Enter/Pay<br>Start List | RAC  | SA<br>Orienteering<br>Champs | 4      | 23<br>Sep<br>2017 | 31 May<br>2017        | 31 Aug<br>2017         |          | SA Champs Middle Distance (1); Long Distance (2)                                                                                                    |
| Enter/Pay<br>Start List |      | Foot<br>Rogaine              | 4      | 04<br>Nov<br>2017 | 07 Aug<br>2017        | 31 Oct<br>2017         |          | 3 or 6 Hour Foot Rogaine                                                                                                    |
| Enter/Pay               | ġ    | BIG 5 0<br>Week              | 4      | 29<br>Dec<br>2017 | 03 Mar<br>2017        | 01 Dec<br>2017         |          | 4th BIG 5 Orienteering Week                                                                                                    |
|                         |      |                              |        |                   |                       |                        |          |                                                                                                    |

- c. You will see a list of events that are open for entries
- d. Click on the Enter/Pay button
- e. This will take you to the following screen:

| OriEnter                                                                                               |                                                                                                    | Online Entries for Orienteering             |
|----------------------------------------------------------------------------------------------------|----------------------------------------------------------------------------------------------------|---------------------------------------------|
|                                                                                                    |                                                                                                    | Logged in as - Craig Ogilvie Admin Sign Out |
| Home Events                                                                                            | Shop Results                                                                                                    |                                             |
| CRIENTEER<br>SA Orientee<br>Event Main Info                                                            | s<br>ering Champs - Organised by Rand Athletics Club Orienteers<br>Event Class Info Event Info Sheet New / Existing Entries Payment Info                |                                             |
| Name<br>Event Date<br>Closing Date<br>Group Entry Amount<br>Fee Expiry Date<br>Location<br>Description | SA Orienteering Champs<br>23 Sep 2017<br>31 Aug 2017<br>50.00<br>20.00<br>31 Aug 2017<br>Marettwane<br>SA Champs Middle Distance (1); Long Distance (2) |                                             |
| Number of Entries                                                                                      | 44                                                                                                    |                                             |

f. Click on Event Class Info to see what classes are available and the entry fees

| ent Mai | n Info Event Class Info Event Info Sheet New / E | Existing Entries       | Payment Info        |                                           |                |                   |                     |                                  |
|---------|--------------------------------------------------|------------------------|---------------------|-------------------------------------------|----------------|-------------------|---------------------|----------------------------------|
| Class   | Description                                      | Gender<br>Restrictions | Age<br>Restrictions | Stage Entry                               | Stage<br>Dates | Entry Fees        |                     |                                  |
| M12     | Boys aged 12 years and younger                   | Men                    | 1-12                | Multi stage with Single<br>stages allowed | 23 Sep<br>2017 | Effective<br>Date | Single stage<br>Fee | Multi Stage<br>Fee               |
|         |                                                  |                        |                     |                                           | 24 Sep<br>2017 | 31 Aug<br>2017    | R 150.00            | R 300.00                         |
| M16     | Boys aged 16 years and younger                   | Men                    | 1-16                | Multi stage with Single<br>stages allowed | 23 Sep<br>2017 | Effective<br>Date | Single stage<br>Fee | Multi Stage<br>Fee               |
|         |                                                  |                        |                     |                                           | 24 Sep<br>2017 | 31 Aug<br>2017    | R 150.00            | R 300.00                         |
| M20     | Boys aged 20 years and younger                   | Men                    | 1-20                | Multi stage with Single<br>stages allowed | 23 Sep<br>2017 | Effective<br>Date | Single stage<br>Fee | <mark>Multi Stag</mark> e<br>Fee |
|         |                                                  |                        |                     |                                           | 24 Sep<br>2017 | 31 Aug<br>2017    | R 150.00            | R 300.00                         |
| M21E    | Open Mens Elite                                  | Men                    | 1-99                | Multi stage with Single<br>stages allowed | 23 Sep<br>2017 | Effective<br>Date | Single stage<br>Fee | Multi Stage<br>Fee               |
|         |                                                  |                        |                     |                                           | 24 Sep<br>2017 | 31 Aug<br>2017    | R 150.00            | R 300.00                         |
| M40     | Men aged 40 years and older                      | Men                    | 40-99               | Multi stage with Single<br>stages allowed | 23 Sep<br>2017 | Effective<br>Date | Single stage<br>Fee | Multi Stage<br>Fee               |
|         |                                                  |                        |                     |                                           | 24 Sep<br>2017 | 31 Aug<br>2017    | R 150.00            | R 300.00                         |
| M50     | Men aged 50 years and older                      | Men                    | 50-99               | Multi stage with Single<br>stages allowed | 23 Sep<br>2017 | Effective<br>Date | Single stage<br>Fee | Multi Stage<br>Fee               |
|         |                                                  |                        |                     |                                           | 24 Sep<br>2017 | 31 Aug<br>2017    | R 150.00            | R 300.00                         |

g. Click on the Event Sheet Info button to view the event sheet

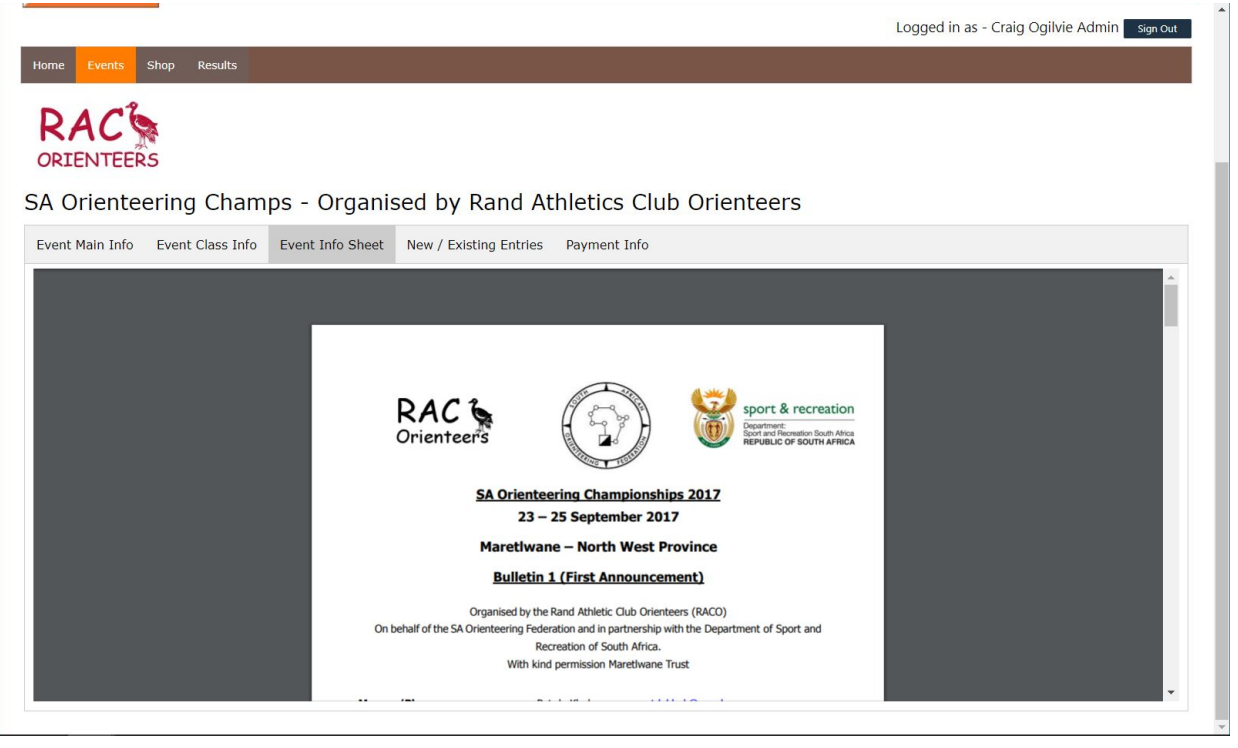

- h. Click on the New / Existing Entries button to enter someone new or view / **make payment** for entries already filed
- i. You will see all the people listed under your profile that can still enter this event once a person has been entered their name will not appear in the list under **New**

Entries their names should appear under the Existing Entries section

| priEnter                                                                                                    |                                                                                            |                                              |                               |                                           |                                       |                  |            |   |        |             |              |           |
|----------------------------------------------------------------------------------------------------|--------------------------------------------------------------------------------------------|----------------------------------------------|-------------------------------|-------------------------------------------|---------------------------------------|------------------|------------|---|--------|-------------|--------------|-----------|
|                                                                                                    |                                                                                            |                                              |                               |                                           |                                       |                  |            |   | Logged | in as - Cra | ig Ogilvie / | Admin sig |
| ome Events Sho                                                                                                    | p Results                                                                                  |                                              |                               |                                           |                                       |                  |            |   |        |             |              |           |
| RAC                                                                                                    |                                                                                            |                                              |                               |                                           |                                       |                  |            |   |        |             |              |           |
| A Orienteer                                                                                                    | ng Cham                                                                                    | os - Orga                                    | nised b                       | oy Rand /                                 | Athletics                             | s Club C         | rienteers  | 5 |        |             |              |           |
| ORIENTEERS<br>A Orienteeri<br>vent Main Info Er                                                                                   | ng Cham                                                                                    | DS - Orga<br>Event Info She                  | nised b                       | <b>y Rand</b><br>Existing Entrie          | Athletics<br>s Payment                | 5 Club C         | rienteers  | 5 |        |             |              |           |
| ORIENTEERS                                                                                                    | ng Cham<br>rent Class Info<br>Select Class                                                 | DS - Orga<br>Event Info She                  | nised b                       | by Rand A                                 | Athletics                             | S Club C         | prienteers | 5 |        |             |              |           |
| A Orienteeri<br>vent Main Info E<br>Existing Entrie                                                                               | ng Cham<br>rent Class Info<br>Select Class<br>SM21E<br>M40                                 | DS - Orga<br>Event Info Sho                  | nised b                       | by Rand A                                 | Athletics<br>s Payment                | S Club C         | prienteers | 5 |        |             |              |           |
| A Orienteeri<br>vent Main Info E<br>Existing Entrie<br>No Entries                                                                 | ng Cham<br>ent Class Info<br>Select Class<br>S M21E<br>M40<br>Open Long<br>Open Short      | DS - Orga<br>Event Info She                  | nised b                       | <b>y Rand /</b><br>Existing Entrie        | Athletics<br>s Payment                | s Club C         | prienteers | 5 |        |             |              |           |
| A Orienteers<br>A Orienteeri<br>vent Main Info E<br>Existing Entrie<br>No Entries<br>New Entries<br>Person                        | rent Class Info<br>Select Class<br>SM21E<br>M40<br>Open Long<br>Open Short<br>M21A         | DS - Orga<br>Event Info She<br>23 Sep 24 Sep | nised b<br>New /              | by Rand /<br>Existing Entrie<br>Rent Emit | Athletics<br>s Payment<br>Group Entry | S Club C<br>Info | prienteers | 5 |        | _           |              |           |
| A Orienteers<br>A Orienteeri<br>vent Main Info E<br>Existing Entrie<br>No Entries<br>New Entries<br>Person<br>Craig Ogilvie Admin | ent Class Info<br>Select Class<br>M40<br>Open Long<br>Open Short<br>M21A<br>Select Class • | 23 Sep 24 Sep                                | nised b<br>New /<br>Entry Fee | existing Entrie                           | Athletics<br>s Payment<br>Group Entry | 5 Club C<br>Info | prienteers | 5 |        |             |              |           |

- j. It is important to note the system will NOT allow you to enter a class that you are not eligible for (based on **Sex** and **Date of Birth**)
- k. Once you select the class click on the tick box  $\checkmark$  on the far right for each person entered then click on the Enter Event button at the bottom
- I. Once you have saved your entry it will appear under the **Existing Entries** Section

|                                             |               |                             |             |                   |      | Online Entries for Orienteering            |
|---------------------------------------------|---------------|-----------------------------|-------------|-------------------|------|--------------------------------------------|
| DriEnter                                    |               |                             |             |                   |      |                                            |
|                                             |               |                             |             |                   | Lo   | ogged in as - Craig Ogilvie Admin sign out |
| me Events Shop Results                      |               |                             |             |                   |      |                                            |
| RIENTEERS                                   | IPS - Organis | sed by Ra<br>New / Existing | nd Athletic | cs Club Orienteer | S    |                                            |
| Existing Entries                            |               |                             |             |                   |      |                                            |
| Fullname                                    | Class         | 23 Sep                      | 24 Sep      | Entry Amount      | Paid | PayEvent                                   |
| Craig Ogilvie Admin                         | M40           | 4                           | 1           | R 300.00          |      | Delete Entry                               |
| New Entries<br>No valid participants found. |               |                             |             |                   |      |                                            |

- m. To complete your entry and make payment click on the Pay Event Button this will launch the PayFast payment gateway where you can make payment by Credit Card or EFT following the instructions on their site.
- n. Once payment has been completed you will be redirected back to OriEnter site and your payment will have been linked to your entry.

o. To verify go back to the Home screen and you will see a list of all your entries and your payment status

| OriEnter               |                     |                               |         |                        |                     | On                | line Entries for Oriented         |
|------------------------|---------------------|-------------------------------|---------|------------------------|---------------------|-------------------|-----------------------------------|
| Home Events            | Shop Results        |                               |         |                        |                     | Logged            | in as - Craig Ogilvie Admin 🛛 sig |
| Profile ID             | 122                 |                               | Entrant | Date                   | Event Name          | Class             | Payment Status                    |
| Fullname               | Craig Ogilvie Admin |                               | Craig   | 23 Sep 2017            | SA Orienteering     | M40               | UnPaid                            |
| Date of Birth          | 25 Oct 1969         |                               |         |                        | SA Orienteering     | 10000             |                                   |
| Current Age            | 47                  |                               | Craig   | 24 Sep 2017            | Champs              | M40               | UnPaid                            |
| Age for Class          | 48                  |                               | Person  | Delivery Date          | Item Ordered        | Option            | Payment Status                    |
| Email Address          | admin@roc.org.za    |                               |         |                        |                     |                   |                                   |
| Club                   | No Club             |                               |         |                        |                     |                   |                                   |
| Emit Number            |                     |                               |         |                        |                     |                   |                                   |
| SAOF ID                |                     |                               |         |                        |                     |                   |                                   |
| World Ranking          | ID                  |                               |         |                        |                     |                   |                                   |
| Member Type<br>Results | Competitor          |                               |         |                        |                     |                   |                                   |
| Edit Profile           | Change Password     | Add Dependant / Group Members |         |                        |                     |                   |                                   |
|                        |                     |                               | Ema     | ail Queries or Problen | ns to admin@oriente | er.co.za   Copyri | ght © 2016 BIG FIVE ORIENTEERING  |